# Carbon Mobile 5 Installation Guide

Verifone Part Number: DOC278-003-EN-B, Revision B03

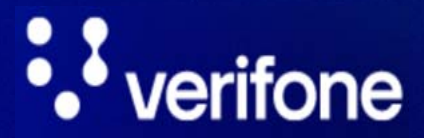

www.verifone.com

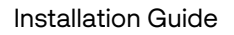

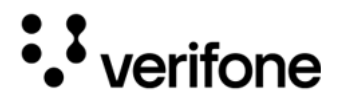

Carbon Mobile 5 Installation Guide © 2024 VeriFone, Inc.

All rights reserved No part of this document may be reproduced or transmitted in any form without the written permission of VeriFone, Inc ("Verifone").

The information contained in this document is subject to change without notice. Although Verifone has attempted to ensure the accuracy of the contents of this document, Verifone shall not be liable for technical or editorial errors or omissions contained herein. Verifone and the Verifone logo are registered trademarks of Verifone. Other brand names or trademarks associated with Verifone's products and services are trademarks of Verifone. All other brand names and trademarks appearing in this document are the property of their respective holders.

Comments? Please e mail all comments on this document to your local Verifone Support Team.

2

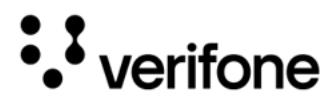

## Contents

### Preface

| Audience              | 6   |
|-----------------------|-----|
| Organization          | 6   |
| Related Documentation | 6   |
| Conventions           | . 7 |

### 1. Device Overview

| Key Features and Benefits                  | 9  |
|--------------------------------------------|----|
| BT and Wi-Fi Performance                   | 12 |
| Modern Application Environment             | 12 |
| Accepts All Forms of Payment On-the-Go     | 13 |
| Ease of Use                                | 13 |
| Performance and Durability                 | 13 |
| Security                                   | 13 |
| Connectivity                               | 14 |
| Main Battery                               | 14 |
| Fuel Gauge                                 | 14 |
| Verifone Carbon Mobile 5 Bases             | 14 |
| Verifone Carbon Mobile 5 Charging Base     | 15 |
| Verifone Carbon Mobile 5 Full-Feature Base | 15 |

### 2. Device Setup

| Usage Guidelines                                   | 17<br>17 |
|----------------------------------------------------|----------|
| Personal Security Considerations                   | 18       |
| Electrical Considerations                          | 18       |
| Unpacking the Shipping Carton                      | 18       |
| To Unpack the Shipping Carton                      | 18       |
| Examining Verifone Carbon Mobile 5 Device Features | 19       |
| Front Panel                                        | 20       |
| Installing or Replacing Battery                    | 20       |
| Installing or Replacing SAM Cards                  | 21       |
| To Install or replace SAMs/SIMs                    | 21       |

# ••• verifone

| Examining Connection Port                           | 23 |
|-----------------------------------------------------|----|
| Using the Battery                                   | 23 |
| Battery Features                                    | 23 |
| Manual Startup                                      | 24 |
| Manual Shutdown                                     | 24 |
| Battery Connector                                   | 24 |
| Connecting the Terminal Power Pack                  | 25 |
| To Connect the Terminal Power Supply                | 26 |
| Loading a Paper Roll in Device with Printer         | 26 |
| To install a paper roll                             | 27 |
| Charging the Battery                                | 28 |
| Battery Life                                        | 28 |
| Cable Connections                                   | 28 |
| Cable Connections Using the Full-Feature Base       | 29 |
| Using the Smart Card Reader                         | 30 |
| To Conduct a Smart Card Transaction                 | 30 |
| Using the Magnetic Card Reader                      | 30 |
| To Conduct a Debit or Credit Card Transaction       | 30 |
| Using the CTLS Reader                               |    |
| Optional Accessories                                | 31 |
| Bluetooth paring Between Full-Feature Base and CM5P | 32 |
| Full-Feature Base                                   | 33 |
| Charging Base                                       | 33 |
| Car Charger                                         | 34 |
|                                                     |    |

### 3. Specifications

| Unit Power Requirement |
|------------------------|
| Temperature            |
| Humidity               |
| External Dimensions    |
| Android Memory         |
| Magnetic Stripe Card   |
| Smart Card Reader      |
| SAM Requirements       |
| Display                |
| Communication          |
| SIM/SAM                |
| Audio                  |
| Camera                 |

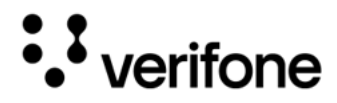

### 4. Maintenance and Cleaning

| General Care                     |  |
|----------------------------------|--|
| Cleaning & Sanitizing Guidelines |  |
| Important Guidelines             |  |
| Cleaning Instructions            |  |

### 5. Service and Support

|--|

### 6. Troubleshooting Guidelines

| Device Does not Start/Does not Display Correct Readable Information . | 42   |
|-----------------------------------------------------------------------|------|
| Battery Does not Charge                                               | 43   |
| Blank Display                                                         | 43   |
| Transactions Fail to Process                                          | . 43 |
| Checking Magnetic Card Reader                                         | . 43 |
| Checking Smart Card Reader                                            | 44   |
| Checking CTLS Reader                                                  | 44   |

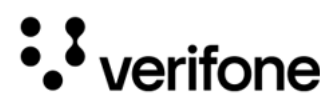

## Preface

This guide is your primary source of information for setting up Verifone Carbon Mobile 5 and Verifone Carbon Mobile 5 with Printer.

### Audience

This guide is intended for the users involved in Verifone Carbon Mobile 5 device installation.

### Organization

This guide is organized as follows:

- Chapter 1: Device Overview- Provides an overview to the Verifone Carbon Mobile 5 device.
- Chapter 2: Device Setup- Provides instructions on configuring the Verifone Carbon Mobile 5 device.
- Chapter 3: Specifications Provides the power requirements and dimensions of the Verifone Carbon Mobile 5 device.
- Chapter 4: Maintenance and Cleaning- Explains how to maintain the device.
- Chapter 5: Service and Support Furnishes information on contacting local Verifone representatives or service providers, as well as details on ordering accessories or documentation from Verifone.
- Chapter 6: Troubleshooting Guidelines Provides guidance for addressing issues that may arise during device installation.

### **Related Documentation**

To learn more about the Carbon Mobile 5, refer to the following documents associated with the Verifone Part Numbers (VPNs).

| Carbon Mobile 5 Certifications and Regulations              | VPN DOC278-001-EN-A    |
|-------------------------------------------------------------|------------------------|
| Carbon Mobile 5 Quick Installation Guide                    | VPN DOC278-002-EN-A    |
| Carbon Mobile 5 with Printer Quick Installation Guide       | VPN DOC278-01-002-EN-A |
| Carbon Mobile 5 Base Charging Quick Installation Guide      | VPN DOC278-008-EN-A    |
| Carbon Mobile 5 Base Full Function Quick Installation Guide | VPN DOC278-009-EN-A    |

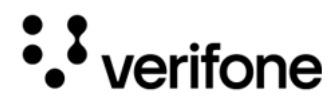

### Conventions

The following table describes the conventions and provides examples of their use.

| Convention      | Meaning                                                                                   | Example                                                         |
|-----------------|-------------------------------------------------------------------------------------------|-----------------------------------------------------------------|
| Blue            | Text in blue indicates terms that are cross-referenced.                                   | See Conventions.                                                |
| -`(j)**<br>NOTE | The bulb icon is used to highlight important information.                                 | If exchanging cables use a<br>Verifone-approved cable.          |
|                 | The caution symbol indicates<br>possible hardware or software<br>failure or loss of data. | Avoid placing metallic objects at the front of the card reader. |
| WARNING         | The lightning symbol is used as a warning when bodily injury might occur.                 | For safety, do not string cables or cords across a walkway.     |

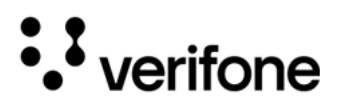

## 1. Device Overview

This chapter provides a brief description of the Verifone Carbon Mobile 5 and Verifone Carbon Mobile 5 with Printer devices.

The Verifone Carbon Mobile 5 device is a best-in-class, single-screen commerce solution. A secure wireless handheld mobile payment device that allows merchants to process credit/debit card transactions anywhere. In combination with Verifone Connect digital services, it offers checkout, payment, and the ability to run Android applications, like loyalty and inventory. It also enables clients to remotely monitor and update their devices using Verifone's estate management solution. The Verifone Carbon Mobile 5 device supports Bluetooth BLE and Wi-Fi and meets PCI 5.X SRED requirements for maximum security.

The Verifone Carbon Mobile 5's small, sleek, design makes it easily pocketable while supporting all payment methods - magnetic stripe, EMV (Europay MasterCard and VISA), and NFC (Near Field Communication)/ CTLS (Contactless), including Apple Pay, Google Pay, and Samsung Pay mobile wallets. The easy-to-read color touch screen supports all payment related user interactions, including secure PIN (Personal Identification Number) entry.

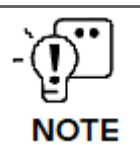

Verifone ships two variants of the Verifone Carbon Mobile 5 device for different markets. Your device may have different features described in this section.

The Verifone Carbon Mobile 5 device has two variants:

- Verifone Carbon Mobile 5
- Verifone Carbon Mobile 5 with Printer

The two variants (Verifone Carbon Mobile 5 and Verifone Carbon Mobile 5 with Printer) differ in battery size and printer and printer SKU has an audio jack.

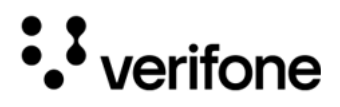

Figure: 1 Verifone Carbon Mobile 5 and Verifone Carbon Mobile 5 with Printer

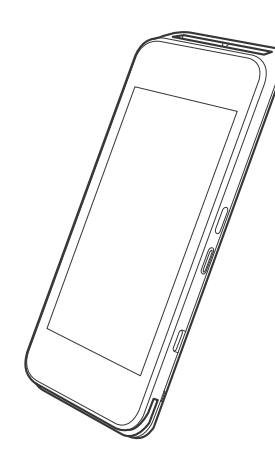

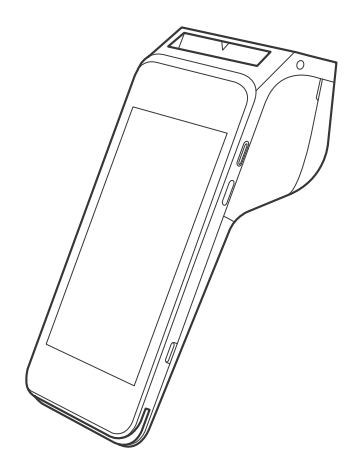

### Key Features and Benefits

|           | Features                                                                        | Verifone Carbon<br>Mobile 5 | Verifone Carbon<br>Mobile 5 with<br>Printer |
|-----------|---------------------------------------------------------------------------------|-----------------------------|---------------------------------------------|
| Processor | <ul> <li>Cortex A7 Quad<br/>Core, 1.1GHz</li> <li>(QCOM<br/>MSM8909)</li> </ul> | Yes                         | Yes                                         |
| Memory    | <ul><li>2 GB RAM</li><li>16 GB Flash</li></ul>                                  | Yes                         | Yes                                         |
|           | <ul> <li>Secure<br/>processor: 128<br/>MB DRAM, 256<br/>MB Flash</li> </ul>     |                             |                                             |
| Display   | • 5" (720 × 1280)<br>HD IPS LCD<br>(Liquid Crystal<br>Display)<br>touchscreen   | Yes                         | Yes                                         |
| Keypad    | <ul> <li>On-screen,<br/>Navigator<br/>possible</li> </ul>                       | Yes                         | Yes                                         |
| Printer   | • SKU                                                                           | NA                          | Yes                                         |

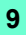

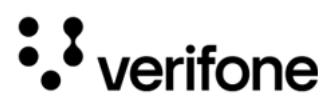

| Payment          | • | MSR                                |   | Yes         |   | Yes         |
|------------------|---|------------------------------------|---|-------------|---|-------------|
|                  | • | SCR                                |   |             |   |             |
|                  | • | CTLS                               |   |             |   |             |
| Audio            |   |                                    | • | Loudspeaker | • | Loudspeaker |
|                  |   |                                    | • | Microphone  | • | Microphone  |
| Communication    | • | 4G LTE                             |   | Yes         |   | Yes         |
|                  | • | 3G                                 |   |             |   |             |
|                  | • | 2G                                 |   |             |   |             |
|                  | • | Bluetooth 5.0<br>BLE               |   |             |   |             |
|                  | • | 2.4 GHz + 5 GHz<br>Wi-Fi           |   |             |   |             |
|                  | • | 802.11 a, b, g, n,<br>GPS, GLONASS |   |             |   |             |
| Peripheral Ports | • | USB-C                              |   | Yes         |   | Yes         |
|                  | • | OTG                                |   |             |   |             |
|                  | • | Charging pins                      |   |             |   |             |
| Camera           | • | 5 MP                               |   | Yes         |   | Yes         |
|                  | • | Auto-focus                         |   |             |   |             |
|                  | • | Fast scanner                       |   |             |   |             |
|                  | • | LED aimer                          |   |             |   |             |
|                  | • | LED torch                          |   |             |   |             |
|                  | • | 2 MP front                         |   |             |   |             |
| Barcode reader   |   |                                    |   | Yes         |   | Yes         |
| Battery          |   |                                    |   | 3900mAh     |   | 6200mAh     |

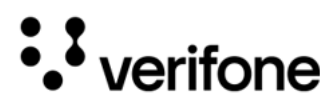

| Dimensions   |                                                                                                    | <ul> <li>Length: 165.7 mm</li> <li>Width: 77.9 mm</li> <li>Height: 15.8 mm</li> <li>Weight: 275 g</li> </ul> | <ul> <li>Length:<br/>184.29 mm</li> <li>Width: 77.9<br/>mm</li> <li>Height: 32.7<br/>mm</li> <li>59.55(Head)</li> <li>Weight: 495<br/>g with full<br/>paper roll</li> </ul> |
|--------------|----------------------------------------------------------------------------------------------------|----------------------------------------------------------------------------------------------------|----------------------------------------------------------------------------------------------------|
| Security     | <ul> <li>PCI (Payment<br/>Card Industry)<br/>PTS 5.X-<br/>approved</li> <li>SRED</li> <li>Supports AES<br/>DUKPT</li> </ul> | Yes                                                                                                    | Yes                                                                                                    |
| Power Supply |                                                                                                    | <ul> <li>5V 2A charging</li> <li>3900 mAh<br/>Li-lon<br/>rechargeable<br/>battery</li> </ul>                 | <ul> <li>5V 2A<br/>charging</li> <li>6200 mAh<br/>Li-lon<br/>rechargeable<br/>battery</li> </ul>                                                                            |
| SIM/SAM      | <ul><li>1 Nano SIM</li><li>1 micro SAM or<br/>2nd micro SIM</li></ul>                                                       | Yes                                                                                                    | Yes                                                                                                    |
| Card Reader  | <ul> <li>Triple track MSR</li> <li>EMVL1-approved smart card</li> <li>ISO</li> </ul>                                        | Yes                                                                                                    | Yes                                                                                                    |

• NFC/CTLS

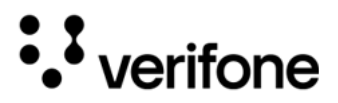

| Environmental | <ul> <li>Operating<br/>temperature:<br/>0° C to 50° C (32°<br/>F to 122° F)</li> </ul> | Yes | Yes                                                                                       |
|---------------|----------------------------------------------------------------------------------------|-----|-------------------------------------------------------------------------------------------|
|               | <ul> <li>Storage<br/>temperature: -20°<br/>C to 60° C (-4°F<br/>to 140° F)</li> </ul>  |     |                                                                                           |
|               | <ul> <li>Relative humidity:<br/>5% to 95% Non-<br/>condensing</li> </ul>               |     |                                                                                           |
| Printer       |                                                                                        | NA  | <ul> <li>High-speed<br/>thermal<br/>printer: 30 lps</li> </ul>                            |
|               |                                                                                        |     | <ul> <li>Paper roll:<br/>Max 57.65<br/>mm Length x<br/>Max 40 mm<br/>diameter.</li> </ul> |

Verifone Carbon Mobile 5 provides Magnetic-Stripe Card reader (MSR), Smart cCrd (SC) and Contactless (CTLS) payment processing with a 5-inch (12.7 cm) color TFT capacitive touch panel LCD screen. Printer SKU variant provide additional expansion an embedded Internal Thermal Printer (ITP).

#### BT and Wi-Fi The dynamic combination of Bluetooth and Wi-Fi provides convenience to wireless payment with fewer dropped transactions, and flexible Performance point-of-sale options.

Modern • The Verifone Carbon Mobile 5 offers 2GB and 16G Flash memory, which supports multiple applications.

Application Environment

•

- The primary smart card reader and the MSAMs safeguard sensitive financial data and support multiple smart card schemes.
- Verifone Carbon Mobile 5 units are certified for ISO 7816-1 and ISO 7816-3 standards for smart card solutions, as well as ISO 14443 type A & B and ISO 18092 standards for CTLS operations.
- The VeriShield security architecture meets published specifications for PCI PTS POI and provides sophisticated file authentication to prevent execution of unauthorized software on Verifone Carbon Mobile 5 devices.

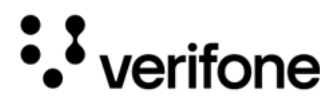

Accepts All • Forms of Payment Onthe-Go

- Accommodates all payment types Magnetic stripe, EMV, Contactless/NFC, and mobile wallets along with a 5-inch color touch screen with digital PIN pad and signature capture.
- Ease of Use The lightweight, compact, stylish, and ergonomic balance provide a convenient payment experience for the user.
  - Horizontal, bi-directional, magnetic stripe card reader at the top of Verifone Carbon Mobile 5 features an enlarged card entrance and delivers optimal card swiping and reading.
  - Easy to hold, easy to carry. The Verifone Carbon Mobile 5 unit's compact size allows it to easily fit in your pocket and provides lanyard holes, on both sides of the device, to attach wrist/neckbands.

## Performance • Secure and powerful 300 MHz processing encrypts and completes transactions quickly.

- High-capacity, lithium-ion rechargeable battery for CM5 only (3.85V / 3900 mAh).
- The USB-C port allows for convenient product charging as well as connection to accessories, and Android, iOS, and Windows devices.
- Drop-tested up to 1.2 m on the marble floor surface.

#### Security • PCI PED (PIN Entry Device) 5.X approved for PIN-based transactions.

- TLS/SSL protocols
- Direct key injection using industry standard HSMs.
- VeriShield Retain
- VeriShield Remote Key
- Verifone Secure Data
- VeriShield Total Protect
- Master Card TQM
- IPP8 functionality plus multiple AES DUKPT engines.
- EMV L1 and L2
- ISO7816-3, ISO7816-10, and EMV 4.3 standards.

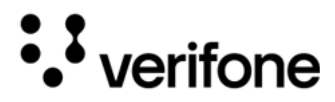

#### Connectivity USB host/ device port

- 1 USB Type-C Receptacle (can be used for charging)
- Support Android UART software debug (TXD, RXD)
- Support Secure Processor UART software debug (TXD0, RXD0)
- Android USB 2.0 High Speed Host/Client Support
- Secure Processor USB 2.0 High Speed Host/Client
- Support 5V/500mA for external USB peripherals
- USB host or device is configured by Software
- The Verifone Carbon Mobile 5 USB-C port is on the right-hand side
- Smart device communication is through USB-C

#### Cellular (wireless communication)

- 4G LTE (3GPP R8 Cat.4 FDD and TDD)
- 3G UMTS (3GPP R8 DC-HSDPA/HSPA+/HSDPA/HSUPA/WCDMA)
- 2G GSM (R99/GPRS/EDGE)

#### Bluetooth (wireless communication)

- Bluetooth 5.0 (BR/EDR+BLE)
- RF transmitter output power Class 1
- RF receiver GFSK typical -90dBm, ð/4 PSK typical -90dBm, 8-DPSK typical -83dBm

#### Wi-Fi (wireless communication)

- Wi-Fi 2.4GHz / 5GHz dual band, 802.11 a/b/g/n
- Main Battery Removable battery
  - Nominal capacity/voltage: 3900mAh/3.85V (CM5) or 6200mAh/3.7V (CM5P)
  - Fuel Gauge Host-side fuel gauge with Coulomb counter function

## Mobile 5 Bases

Verifone Carbon The Verifone Carbon Mobile 5 Base provides a stable mounted platform for the Verifone Carbon Mobile 5 terminal. The base comes in two versions:

- Verifone Carbon Mobile 5 Charging Base
- Verifone Carbon Mobile 5 Full-Feature Base

The Charging Base supports charging only with no communication

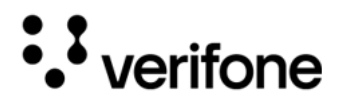

functionality. The Full-Feature Base supports several connectivity options and provides serial connection for peripherals (like ECR, check reader, barcode reader, etc.). The USB host port is for maintenance purposes and supports a USB flash drive.

Verifone Carbon The Charging E Mobile 5 <sup>Carbon Mobile</sup> Charging Base

Figure: 2 Verifone Carbon Mobile 5 Charging Base, Front and Rear The Charging Base accommodates and supplies power to the Verifone Carbon Mobile 5 Printer terminals.

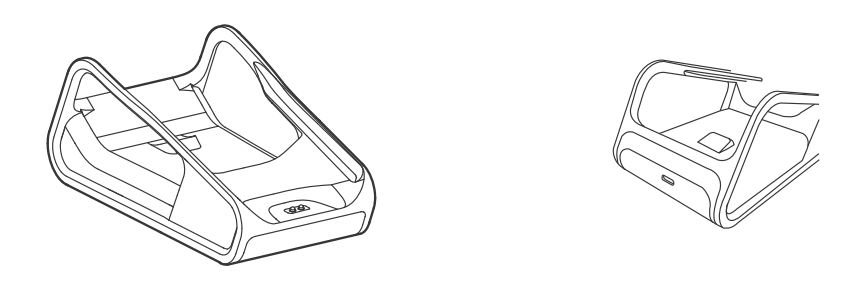

### Verifone Carbon T Mobile 5 Full-

The FF Base supports any failover communication and Ethernet connections for Verifone Carbon Mobile 5. The failover will be supported in all network interfaces available in a terminal.

Figure: 3 Verifone Carbon Mobile 5 FF Base, Front and Rear

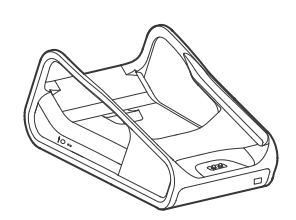

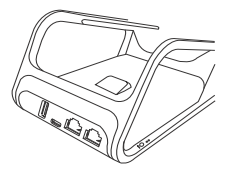

The FF Base supports a maximum of seven simultaneous terminal connections via Bluetooth (BT) as well as the following:

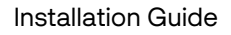

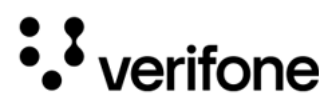

| Cable         | Configuration                                              |
|---------------|------------------------------------------------------------|
| Ethernet port | RJ-45 socket (for connecting PINPad to LAN infrastructure) |
| RS232 port    | RJ-45 socket                                               |
| USB ports     | Micro USB and type A USB                                   |

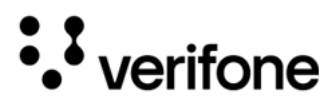

## 2. Device Setup

This section outlines the setup procedures for the Verifone Carbon Mobile 5 covering the following segments:

- Usage Guidelines
- Environmental Factors
- Inside the Shipping Carton
- Examining Verifone Carbon Mobile 5 Device Features
- Installing or Replacing Battery
- Installing or Replacing SAM Cards
- Examining Connection Port
- Using the Battery
- Connecting the Terminal Power Pack
- Loading a Paper Roll in Device with Printer
- Charging the Battery
- Cable Connections
- Using the Smart Card Reader
- Using the Magnetic Card Reader
- Using the CTLS Reader
- Optional Accessories

Use the following guidelines when using your Verifone Carbon Mobile 5. Guidelines

#### Environmental Factors

- Select a flat support surface, such as a countertop or table, place the device. Please store your Verifone Carbon Mobile 5 device in a dry area:
  - Operation temperature is 0° C to 50° C (32° F to 122 ° F).
  - Storage temperature is -20° C to 60 ° C (-4° F to 140 ° F).
- Do not use the device where there is high heat, dust, humidity, moisture, or caustic chemicals or oils.

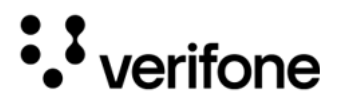

• Keep the device away from direct sunlight and anything that radiates heat, such as a stove or motor.

The device is not waterproof or dustproof and is intended for indoor use only. Any damage to the unit from exposure to rain or dust may void any warranty.

ION L'appareil n'est ni étanche ni étanche à la poussière et est destiné à une utilisation en intérieur uniquement. Tout dommage causé à l'appareil par une exposition à la pluie ou à la poussière peut annuler toute garantie.

Personal Security The Verifone Carbon Mobile 5 can be used as a handover device. Always exercise extreme caution when conducting transactions, especially during PIN entry.

- Hand the Verifone Carbon Mobile 5 directly to the cardholder for PIN entry.
- Encourage the cardholder to hold the Verifone Carbon Mobile 5 close to avoid others from seeing the information entered.
- Electrical Avoid using this product during electrical storms.

Considerations • Avoid locations near electrical appliances or other devices that cause excessive voltage fluctuations or emit electrical noise (for example, air conditioners, electric motors, neon signs, high-frequency or magnetic security devices, or computer equipment).

• Do not use the device near water or in moist conditions.

### Unpacking the Shipping Carton

Open the shipping carton and carefully inspect its contents for possible tampering or shipping damage. The Verifone Carbon Mobile 5 is a secure product and any tampering may cause the device to cease to function properly.

To Unpack the Shipping Carton

1

- Validate the authenticity of the sender by verifying the shipping tracking number and other information located on the product order paperwork.
- 2 Remove and inspect the following items:
  - Verifone Carbon Mobile 5 unit
  - USB-C to USB cable

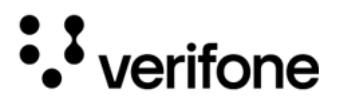

Features

Paper roll

| - Ţ                                                | Verifone ships variants of the Verifone Carbon Mobile 5 for different markets.<br>Your unit may have different options or accessories described in this section.                                                                                                    |
|----------------------------------------------------|----------------------------------------------------------------------------------------------------|
|                                                    | <ul><li>3 Remove all plastic wrapping from the unit and other components.</li><li>4 Remove the clear protective film from the display.</li></ul>                                                                                                    |
| CAUTION                                            | Do not use a unit that has been tampered with or otherwise damaged. This unit<br>comes equipped with tamper-evident labels. If a label or component appears<br>damaged, immediately notify the shipping company and your Verifone repre-<br>sentative or service provider.<br><i>N'utilisez pas un appareil qui a été altéré ou autrement endommagé. Cet appar-<br/>eil est équipé d'étiquettes inviolables. Si une étiquette ou un composant semble<br/>endommagé, informez-en immédiatement la compagnie maritime et votre<br/>représentant ou fournisseur de services Verifone.</i> |
|                                                    | 5 Save the shipping carton and packing material for future repacking or storing the device.                                                                                                    |
| -`(j)``<br>NOTE                                    | <ul> <li>Charge the Verifone Carbon Mobile 5 device for eight hours before initial use.</li> <li>The Verifone Carbon Mobile 5 device includes an embedded coin cell battery that will power the security circuit of the device in case the main battery fails to charge. This internal coin cell battery is not rechargeable and has a life of 1 year.</li> <li>Ensure not to store the device for more than 1 week without charging, else the secondary battery gets discharged in turn reducing the life of the battery.</li> </ul>                                                  |
| Examining<br>Verifone<br>Carbon Mobile<br>5 Device | Before you continue the installation process, familiarize yourself with the features of the Verifone Carbon Mobile 5 (see Figure 1).                                                                                                    |

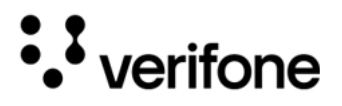

Front Panel The front panel includes the following features:

Figure: 4 Verifone Carbon Mobile 5 (Front Panel)

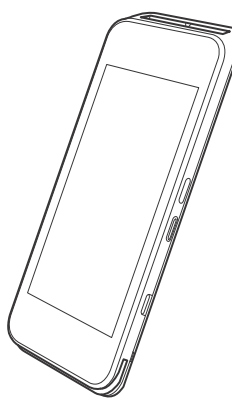

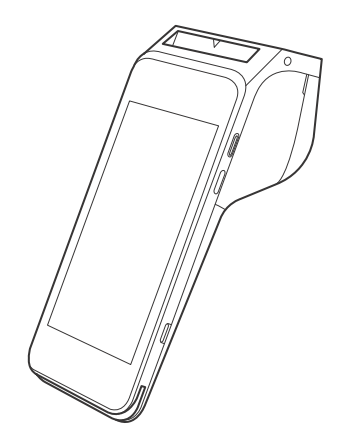

- The Verifone Carbon Mobile 5 device has a colored capacitive-touch LCD Display.
- A smart card reader is built into the top of the device to process smart cardbased debit or credit transactions. For directions on how to use a smart card, see Using the Smart Card Reader.
- A magnetic card reader is built into the bottom part of the device for performing debit or credit card transactions. The card can be swiped from either direction. To ensure a proper read of the magnetic swipe card, insert the magnetic card from the side of the device as shown in Using the Smart Card Reader.
- The Verifone Carbon Mobile 5 device has a power/charging indicator.
- All LEDs to indicate CTLS, EMV, MSR, BT, and Wi-Fi are shown on the display.
- CTLS around the display for contactless payments. For directions on how to conduct contactless transactions, see Using the CTLS Reader.

### Installing or FOR CM5

#### Replacing • Battery •

- Turn off the CM5/CM5P.
- Place the device face down on a soft, clean surface to protect the display from scratches.
  - Remove the battery cover from the bottom and remove the battery pack.
  - Install the battery pack and place the battery cover.

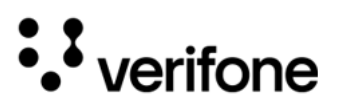

#### FOR CM5P

- Turn off the Verifone Carbon Mobile 5 device.
- Place the device face down on a soft, clean surface to protect the display from scratches.
- Remove the battery cover from the bottom concerns.
- Remove the primary battery from the battery compartment, and unplug the connector, then remove the battery pack.
- Switch the battery pack and plug the connector first.
- Place the primary battery to battery compartment.
- Place the battery cover.

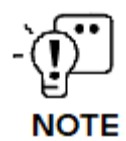

The highest specified charging temperature of the battery pack is  $55 + / -3^{\circ}C$ .

The lowest specified charging temperature of the battery pack is -5+/-3°C.

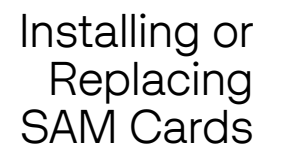

When you first receive your Verifone Carbon Mobile 5, you may need to install one or more MSAM cards, or you may need to replace old cards.

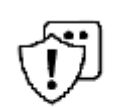

Observe standard precautions when handling electrostatically sensitive devices. Electrostatic discharges can damage this equipment. Verifone recommends using a grounded anti-static wrist strap.

#### CAUTION

Observez les précautions standard lors de la manipulation d'appareils sensibles aux décharges électrostatiques. Les décharges électrostatiques peuvent endommager cet équipement. Verifone recommande d'utiliser un bracelet antistatique mis à la terre.

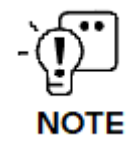

Verifone ships variants of the Verifone Carbon Mobile 5 for different markets. Your unit may have different options or accessories described in this section.

To Install or For CM5

replace SAMs/

- Turn off the Verifone Carbon Mobile 5 device.
- SIMs Place the device face down on a soft, clean surface to protect the display from scratches.

#### Carbon Mobile 5

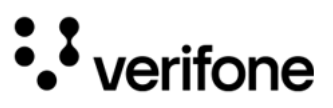

- Remove the battery cover from the bottom and provide access to the MSAM card slot.
- Remove any previously installed MSAM cards from the cardholder by pulling out the MSAM in a horizontal direction.
- Insert a MSAM card (with contacts face down) by carefully sliding it into the slot until the card is fully inserted.
- Make sure the card orientation is matching with the icon engraved in the housing.
- Place the battery cover.

#### For CM5P

- Turn off the Verifone Carbon Mobile 5 device.
- Place the device face down on a soft, clean surface to protect the display from scratches.
- Remove the battery cover from the bottom corners.
- Remove the primary battery from the battery compartment, but keep the battery connected.
- Remove any previously installed MSAM cards from the cardholder by pushing down on the Nano-SIM icon (or actual Nano-SIM card) and pulling out the MSAM in the horizontal direction.
- Insert a MSAM card (with contacts face down) by carefully sliding it into the slot until the card is fully inserted.
- Make sure the card orientation is matching with the icon engraved in the housing.
- Place the primary battery.
- Place battery cover.

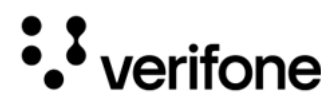

Examining Connection Port

The Verifone Carbon Mobile 5 device has one primary USB-C port used for power and download.

Figure: 5 Verifone

Carbon Mobile 5 Primary USB-C Port

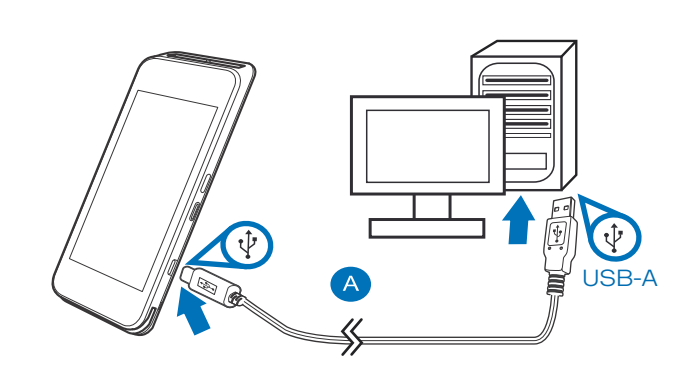

Using the Battery The Verifone Carbon Mobile 5 device uses a single-cell Li-Polymer battery or a dual-cell Li-Ion battery. The internal logic of the battery prevents both overcharging and undercharging (a fault condition in which the battery level goes well below the minimum acceptable charge and the battery becomes unusable).

Battery Features The following are the features of the battery:

- Single Li-Polymer cell for CM5 and two Li-Ion cells for CM5 printer.
- A safety circuit that:
  - Prevents cell damage from overcharge, over-discharge, or overheating.

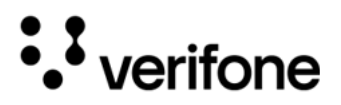

• Activates when the battery is left in an unused device for an extended period.

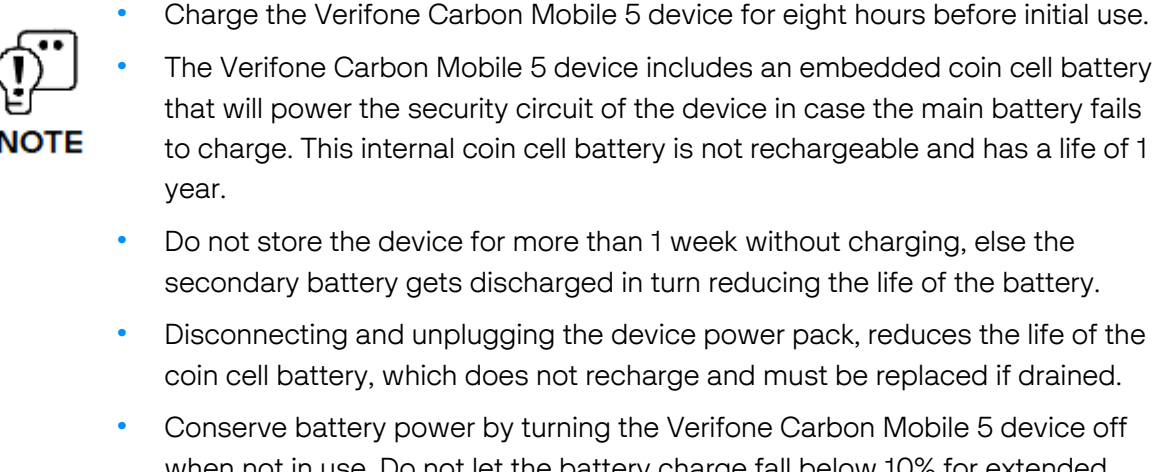

 Conserve battery power by turning the Verifone Carbon Mobile 5 device off when not in use. Do not let the battery charge fall below 10% for extended periods of time as this may permanently diminish the battery capacity. Recharge the battery by attaching the USB-C end of the power pack to the device and plugging the other end of the power pack into a wall outlet.

## Manual Startup Hold the start button for about 3 seconds until the device displays the startup screen.

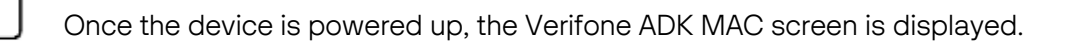

Manual Hold the start button for about 1 second until the message is displayed on the screen. Touch the "Off" selection to turn off.

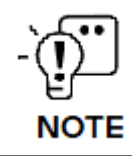

NOTE

The screen is blank when the device has no power.

Battery Plug in the battery connector straight into the port as shown below in Connector

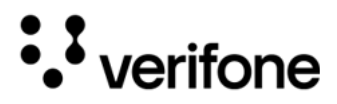

figure 6 to avoid damaging the connector pins.

Figure: 6 Battery Connector Pin Insertion

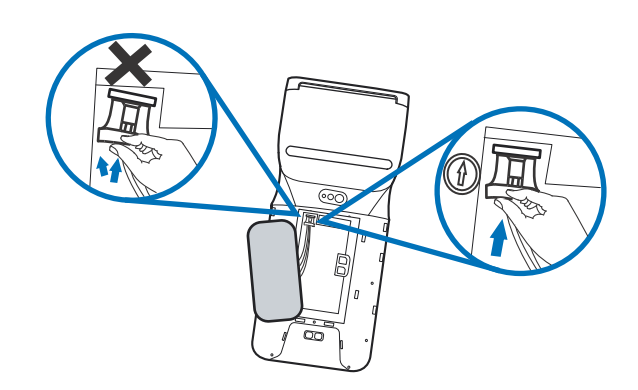

### Connecting the Terminal Power Pack

Connect the Verifone Carbon Mobile 5 device to the provided USB cable and insert the other end into any USB charger head for initial charging.

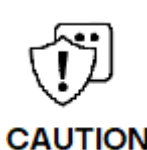

Using an incorrectly rated power supply may damage the device or cause it not to work as specified. Before troubleshooting, ensure that the power supply being used to power the device matches the requirements specified on the bottom of the device. (See Specifications for detailed power supply specifications.) You can use any standard USB charger.

L'utilisation d'une alimentation électrique mal évaluée peut endommager l'appareil ou l'empêcher de fonctionner comme spécifié. Avant le dépannage, assurez-vous que l'alimentation électrique utilisée pour alimenter l'appareil correspond aux exigences spécifiées au bas de l'appareil. (Voir les spécifications techniques pour les spécifications détaillées de l'alimentation.) Vous pouvez utiliser n'importe quel chargeur USB standard.

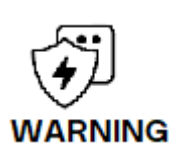

Do not plug the power pack into an outdoor outlet or operate the device outdoors. During a transaction, disconnecting the power by unplugging the device from a wall power while at very low battery charge may cause transaction data files not yet stored in the device memory to be lost.

Au cours d'une transaction, débrancher l'alimentation en débranchant l'appareil d'une prise murale alors que la batterie est très faible peut entraîner la perte des fichiers de données de transaction non encore stockés dans la mémoire de l'appareil.

Each Verifone Carbon Mobile 5 device comes with a power supply cable, USB-A to USB-C cable is used to connect the device directly to a USB outlet to charge the battery. The Verifone Carbon Mobile 5 unit is equipped with an USB capable universal port.

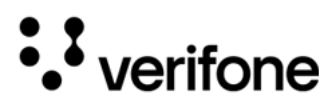

### To Connect the Terminal Power Supply

Connection

Figure: 7 Verifone Carbon Mobile 5 Power Supply Insert the USB-C to the Verifone Carbon Mobile 5 and the USB-A port to the power supply or desktop.

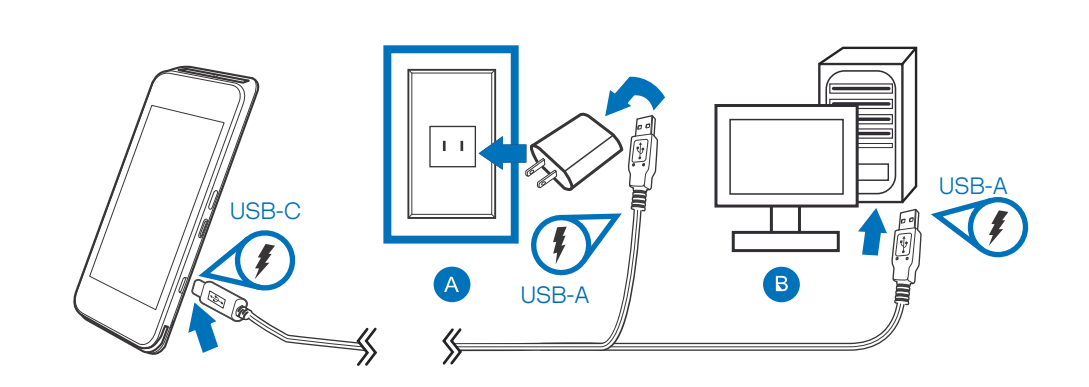

**TIP:** To protect against possible damage caused by lightning strikes and electrical surges, consider installing a power surge protector.

Loading a Paper Roll in Device with Printer Install a paper roll before you can process transactions that require a receipt. The Verifone Carbon Mobile 5 Printer Stand uses a roll of 58 mm x 40 mm, single-ply, thermal-sensitive paper.

A pink out-of-paper indicator line appears on the edge of the paper before the end of the roll. After this line appears, there is enough paper remaining on the roll to conclude at least one more transaction.

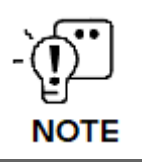

A message is always displayed to indicate when the printer is out of paper.

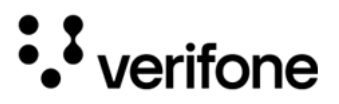

|           | Ţ.                                                                       | Poor-quality paper can jam the printer and create excessive paper dust. To order high-quality Verifone paper, refer to Service and Support.                                                                                                    |  |  |  |  |
|-----------|--------------------------------------------------------------------------|----------------------------------------------------------------------------------------------------|--|--|--|--|
|           | CAUTION                                                                  | Store thermal paper in a dry, dark area. Handle thermal paper carefully: impact, friction, temperature, humidity, and oils affect the color and storage characteristics of the paper.                                                                       |  |  |  |  |
|           |                                                                          | Never load a roll of paper with folds, wrinkles, tears, or holes at the edges.                                                                                                    |  |  |  |  |
|           |                                                                          | Un papier de mauvaise qualité peut bloquer l'imprimante et créer une poussière<br>de papier excessive. Commander<br>papier Verifone de haute qualité, reportez-vous à Service et assistance.                                                                |  |  |  |  |
|           |                                                                          | Conservez le papier thermique dans un endroit sec et sombre. Manipulez le papier<br>thermique avec précaution : les chocs, les frottements, la température, l'humidité<br>et les huiles affectent la couleur et le stockage.<br>caractéristiques du papier. |  |  |  |  |
|           |                                                                          | Ne chargez jamais un rouleau de papier présentant des plis, des rides, des déchirures ou des trous sur les bords.                                                                                                    |  |  |  |  |
| To inst   | all a paper<br>roll                                                      | 1 Hold both sides of the paper door, which is on the upper corner of the device and open the paper door by pulling outside (See below Figure 8).                                                                                                    |  |  |  |  |
|           |                                                                          | 2 Remove any partial roll of paper in the tray.                                                                                                    |  |  |  |  |
| Figure: 8 | Steps to<br>Install a<br>Paper Roll in<br>Verifone<br>Carbon<br>Mobile 5 |                                                                                                    |  |  |  |  |

- 3 Loosen the glued leading edge of the new paper roll or remove the protective strip. Unwind the paper roll past any glue residue.
- 4 Hold the roll so the paper feeds from the top of the roll.
- 5 Pull the paper past the printer door.

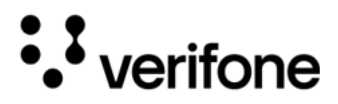

- 6 Align the printer paper to the tabs to the paper guides and hold the paper up when closing the door.
- 7 With the printer paper extending outside, close the printer door by swinging upward until the door clicks shut, allowing the printer paper to extend outside the printer door.

Charging the Battery After unpacking your Verifone Carbon Mobile 5 device, connect the power pack to the unit for eight hours or until fully charged. Refer to the Using the Battery section for more details.

Battery Life Charging and discharging the battery will cause normal wear on the battery.

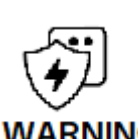

Li-Polymer and Li-Ion batteries must be recycled or disposed of properly as per local guidelines/regulations.

Les batteries Li-Polymère et Li-lon doivent être recyclées ou éliminées correctement conformément aux directives/réglementations locales.

Cable Connections You can connect the Verifone Carbon Mobile 5 to peripherals using the Full-Function Base.

Cable Connections Using the Full-Feature Base.

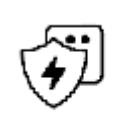

Turn off or unplug the terminal when connecting or disconnecting the device to avoid device memory corruption and data loss.

Refer to the controlling device instructions for any terminal-specific warnings.

**ARNING** Éteignez ou débranchez le terminal lors de la connexion ou de la déconnexion de l'appareil pour éviter la corruption de la mémoire de l'appareil et la perte de données.

Reportez-vous aux instructions du dispositif de contrôle pour tout avertissement spécifique au terminal.

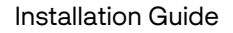

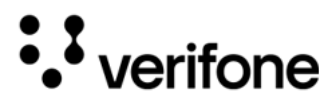

### Cable Connections Using the Full-Feature Base

To connect the terminal to other devices via Ethernet, RS-232, and USB, use the Verifone Carbon Mobile 5 Full-Feature (FF) Base. The FF Base provides a standard RJ-45 LAN socket, RS-232 port, and a micro-USB port.

Figure: 9 Full-Feature Base Peripheral Connections

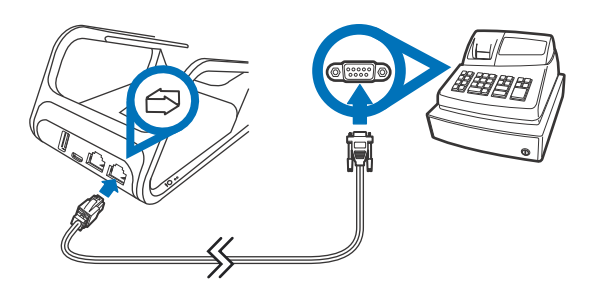

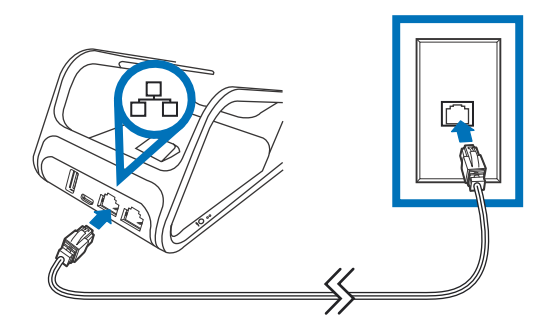

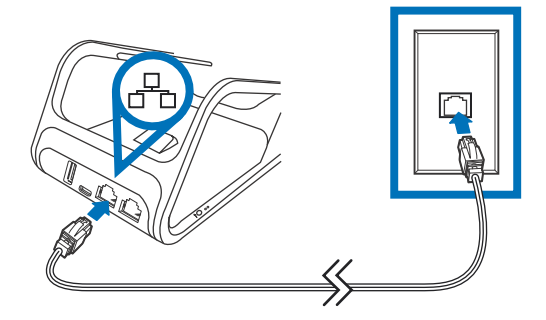

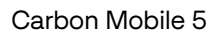

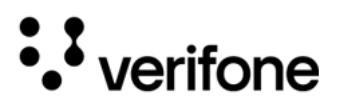

| Cable         | Configuration                                              |
|---------------|------------------------------------------------------------|
| Ethernet port | RJ-45 socket (for connecting PINPad to LAN infrastructure) |
| RS232 port    | RJ-45 socket                                               |
| USB ports     | Micro USB and type A USB                                   |

Insert the smart card to proceed with the EMV transaction. EMV supports credit card and debit card transactions.

To Conduct a 1 Smart Card Transaction

Position the smart card with the contacts facing upward (see Figure below).

# 2

Using the

Reader

Smart Card

- Insert the card into the reader slot in a smooth, continuous motion until it sits firmly.
- 3 Wait for the application to indicate a completed transaction before removing the card. Premature card removal invalidates the transaction.

Figure: 10 Inserting a Smart Card Cable

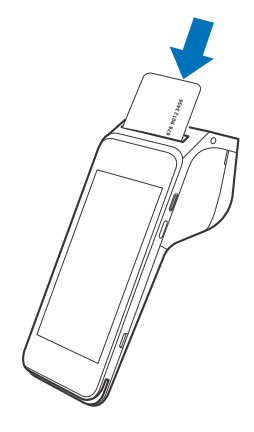

Using the Magnetic Card Reader

Use the magnetic stripe reader to perform credit and debit card transactions.

To Conduct a **Debit or Credit** Card Transaction

Use the magnetic stripe reader to perform credit and debit card transactions.

Position the card with the magnetic stripe facing backward. 1

30

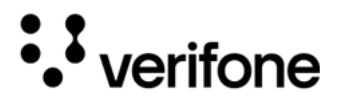

2 To ensure a proper read of the magnetic swipe card, insert the magnetic card from the side of the device, as shown in the illustration below.

Figure: 11 Using Magnetic Stripe Card

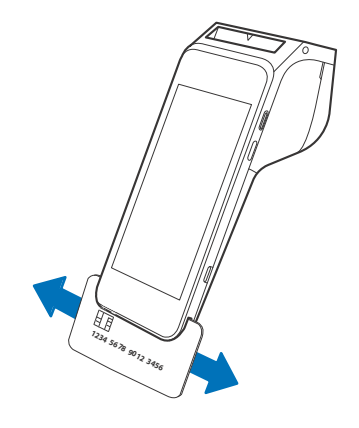

3 Swipe the card through the magnetic card reader.

Using the CTLS Reader

The Verifone Carbon Mobile 5 supports contactless credit or debit card transactions. To perform a contactless transaction, gently tap the card or hold the card against the surface of the display.

Figure: 12 Using the CTLS Reader

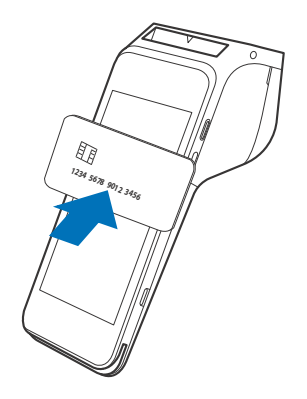

Optional These accessories can be used to further enhance the device's functionality.

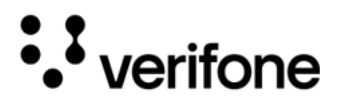

1 Download and Install Base Control app.

Bluetooth paring Between Full-Feature Base and CM5P

Figure: 13 Download Base Control app

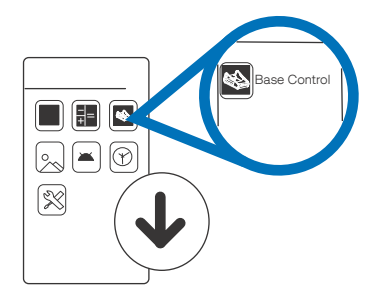

- 2 Make sure Bluetooth is turned ON and go to "PAIR A NEW DOCK" option in the app.
- 5 Follow the instructions from the app to press the pairing button on the base.
- 4 On the next screen, use the camera to align the circles over the LED lights on the side of the base while the device lays on its side.
- 5 Make sure the circles and the LED lights on the base are lined up, hold still CM5P and pairing will start automatically.
- 6 Follow the instructions on the screen to hold the pairing button on the base for 3 seconds and release the button.

Figure: 14 CM5P Bluetooth Pairing with Base

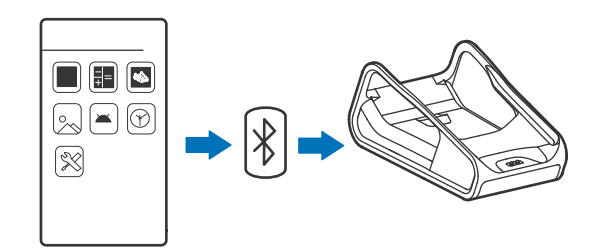

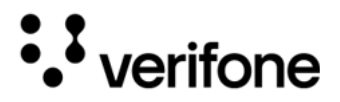

7 Once pairing is successfully completed, the base with its S/N will show up under "Connected Docks" on the screen.

Full-Feature The Full-Feature Base (VPN M278-S02-08) provides Bluetooth (BT) 4.2. It also supplies power, Ethernet, USB Host and USB Device, plus powered Base RS232 connection. See Cable Connections Using the Full-Feature Base.

Figure: 15 CM5 Docking with Full-Feature Base

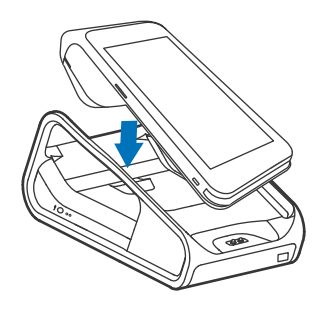

Charging Base The Charging Base (VPN M278--S02-00) provides a stable dock plus power charging for the CM5 terminal.

Figure: 16 CM5 Docking with Charging Base

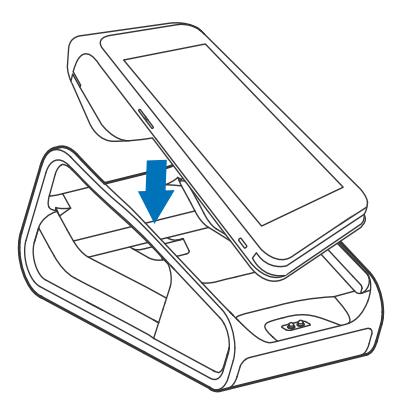

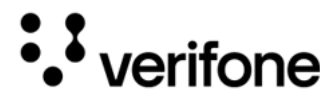

Car Charger The Car Charger (VPN PWR278-100-01-A) provides a Built-in protection from power surges & heat.

Figure: 17 Car Charger

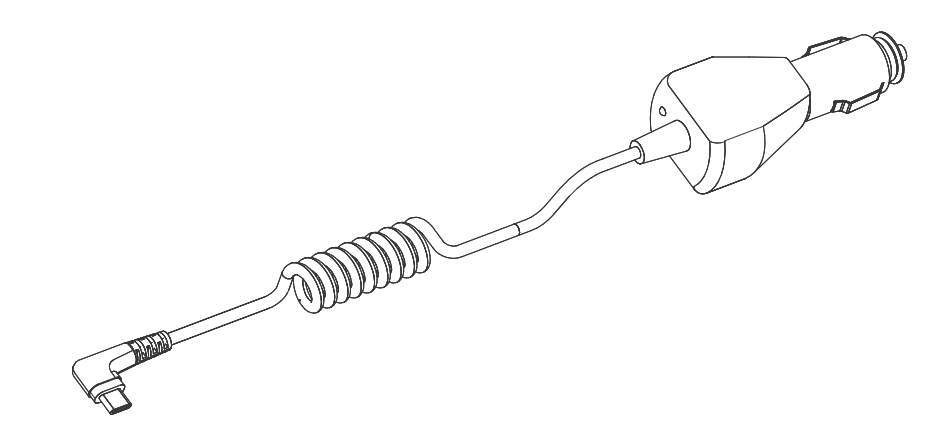

Its multi-layer protection safeguards the devices from overcharging and overheating giving a safe charging experience. With its Type-C output port, the charger is compatible with a wide range of devices.

When the device detects the Car charger will automatically switch to "Vehicle charge mode" in "Settings->Battery->Battery Charge Mode setting".

Car Charger Detected.

Car charger will be detected in Vehicle Charge Mode and automatically ENABLED (selected) and BLOCKED to the user.

Car Charger Removed.

Car Charger will be removed the Vehicle Charge Mode would remain ENABLED (selected) but the user would have the option to select another charger mode.

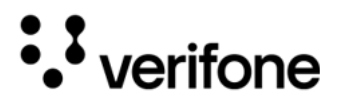

## 3. Specifications

Refer to the following information on the power, weight, temperature, memory, ports, and other technical details about Verifone Carbon Mobile 5 and Verifone Carbon Mobile 5 with Printer devices.

| Unit Power                                  |                                  | Input power rating: 5V DC, 2A                                                                        |                                                                               |                             |                                                                                                    |  |  |  |
|---------------------------------------------|----------------------------------|----------------------------------------------------------------------------------------------------|-------------------------------------------------------------------------------|-----------------------------|----------------------------------------------------------------------------------------------------|--|--|--|
| Requirement                                 | •                                | Charging via USB-C to external dock connector                                                        |                                                                               |                             |                                                                                                    |  |  |  |
|                                             | •                                | Rechargeable battery                                                                                 |                                                                               |                             |                                                                                                    |  |  |  |
|                                             |                                  | <ul> <li>Verifone Carbon Mobile 5 - 3900 mAh Li-Polymer rechargeable<br/>battery</li> </ul>          |                                                                               |                             |                                                                                                    |  |  |  |
|                                             |                                  | <ul> <li>Verifone Carbon Mobile 5 with Printer - 6200 mAh Li-Ion<br/>rechargeable battery</li> </ul> |                                                                               |                             |                                                                                                    |  |  |  |
| Temperature • c                             |                                  | Operating temperature:                                                                               |                                                                               | 0°C to 50°C (32°F to 122°F) |                                                                                                    |  |  |  |
|                                             | •                                | Non-Operat                                                                                           | ing temperature:                                                              | - 20°C                      | to 60°C (-4°F to 140°F)                                                                                                   |  |  |  |
| Humidity                                    | •                                | Relative hur                                                                                         | nidity:                                                                       | 5% to 9                     | 95% RH non-condensing                                                                                                    |  |  |  |
|                                             |                                  |                                                                                                    |                                                                               |                             |                                                                                                    |  |  |  |
| External<br>Dimensions                      |                                  |                                                                                                    | Verifone Carbon M                                                             | obile 5                     | Verifone Carbon Mobile 5 with<br>Printer                                                                                  |  |  |  |
| External<br>Dimensions                      | Le                               | ength:                                                                                               | Verifone Carbon Mo                                                            | obile 5                     | Verifone Carbon Mobile 5 with<br>Printer<br>184.29 mm                                                                     |  |  |  |
| External<br>Dimensions                      | Le<br>Wi                         | ength:<br>idth                                                                                       | Verifone Carbon Mo<br>164.7 mm<br>77.9 mm                                     | obile 5                     | Verifone Carbon Mobile 5 with<br>Printer<br>184.29 mm<br>77.9 mm                                                          |  |  |  |
| External<br>Dimensions                      | Le<br>Wi<br>He                   | ength:<br>idth<br>eight                                                                              | <b>Verifone Carbon Me</b><br>164.7 mm<br>77.9 mm<br>15.8 mm                   | obile 5                     | Verifone Carbon Mobile 5 with<br>Printer<br>184.29 mm<br>77.9 mm                                                          |  |  |  |
| External<br>Dimensions                      | Le<br>Wi<br>He<br>Dr             | ength:<br>idth<br>eight<br>um                                                                        | Verifone Carbon Me<br>164.7 mm<br>77.9 mm<br>15.8 mm                          | obile 5                     | Verifone Carbon Mobile 5 with<br>Printer<br>184.29 mm<br>77.9 mm<br>32.7 mm handle/59.55 mm                               |  |  |  |
| External<br>Dimensions                      | Le<br>Wi<br>He<br>Dr<br>Pa       | ength:<br>idth<br>eight<br>um<br>aper roll                                                           | Verifone Carbon Me<br>164.7 mm<br>77.9 mm<br>15.8 mm                          | obile 5                     | Verifone Carbon Mobile 5 with<br>Printer<br>184.29 mm<br>77.9 mm<br>32.7 mm handle/59.55 mm<br>495 g with full paper roll |  |  |  |
| External<br>Dimensions                      | Le<br>Wi<br>He<br>Dr<br>Pa       | ength:<br>idth<br>eight<br>um<br>aper roll<br>eight                                                  | Verifone Carbon Ma<br>164.7 mm<br>77.9 mm<br>15.8 mm<br>275 g (for non-printe | o <b>bile 5</b><br>er)      | Verifone Carbon Mobile 5 with<br>Printer<br>184.29 mm<br>77.9 mm<br>32.7 mm handle/59.55 mm<br>495 g with full paper roll |  |  |  |
| External<br>Dimensions<br>Android           | Le<br>Wi<br>He<br>Dr<br>Pa<br>We | ength:<br>idth<br>eight<br>um<br>aper roll<br>eight<br>RAM: 2GB                                      | Verifone Carbon Ma<br>164.7 mm<br>77.9 mm<br>15.8 mm<br>275 g (for non-printe | o <b>bile 5</b><br>er)      | Verifone Carbon Mobile 5 with<br>Printer<br>184.29 mm<br>77.9 mm<br>32.7 mm handle/59.55 mm<br>495 g with full paper roll |  |  |  |
| External<br>Dimensions<br>Android<br>Memory | Le<br>Wi<br>He<br>Dr<br>Pa<br>Wo | ength:<br>idth<br>eight<br>um<br>aper roll<br>eight<br>RAM: 2GB<br>Flash: 16GB                       | Verifone Carbon Ma<br>164.7 mm<br>77.9 mm<br>15.8 mm<br>275 g (for non-printe | o <b>bile 5</b><br>er)      | Verifone Carbon Mobile 5 with<br>Printer<br>184.29 mm<br>77.9 mm<br>32.7 mm handle/59.55 mm<br>495 g with full paper roll |  |  |  |

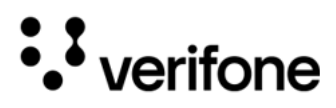

| Magnetic<br>Stripe Card | •           | Triple-track<br>Supports bi-directional card read<br>Swipe speed at 10 IPS to 40 IPS                                                                                |
|-------------------------|-------------|----------------------------------------------------------------------------------------------------|
| Smart Card<br>Reader    | •           | Non-sliding<br>Card conserving plated landing contacts                                                                                                    |
| SAM<br>Requirements     | •           | 1 SAM slot<br>ID-000 format                                                                                                    |
| Display                 | •           | 5" (720 × 1280) HD IPS LCD touchscreen                                                                                                    |
| Communication           | •           | BT 5.0 BLE (Bluetooth Low Energy)<br>Wi-Fi 2.4GHz/5GHz (A/B/G/N)                                                                                                    |
| SIM/SAM                 | •           | 1 Nano SIM<br>1 micro SAM or 2nd micro SIM                                                                                                    |
| Audio                   | •           | Loudspeaker, microphone<br>Headset jack (Verifone Carbon Mobile 5 with Printer only)                                                                                |
| Camera                  | •<br>•<br>• | 5 MP, auto-focus<br>Fast scanner<br>LED aimer<br>LED torch<br>2 MP front                                                                                            |
| Printer                 | •           | <ul> <li>Verifone Carbon Mobile 5 with Printer</li> <li>High-speed thermal printer: 30 lps</li> <li>Paper roll: Max 57.65 mm Length x Max 40 mm diameter</li> </ul> |

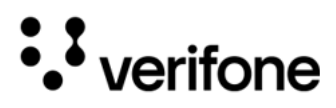

| Verifone<br>Carbon Mobile<br>5 Bases | Charging Base<br>Provides terminal charging on a model<br>Full-Feature Base<br>Aside from charging, the FF Base point<br>Bluetooth<br>10/100M Ethernet<br>Powered RS-232<br>BT LE V4.2<br>USB host<br>USB device | ounted stand<br>provides:                          |
|--------------------------------------|----------------------------------------------------------------------------------------------------|----------------------------------------------------|
| Unit Power<br>Requirements           | Operating Power:                                                                                                    | 5V DC, 2.2A (FF Base)<br>5V DC, 2A (Charging Base) |
| Temperature                          | Charging Base Operating temperature:                                                                                                    | 0°C to 50° C (32°F to 122° F)                      |
|                                      | <ul> <li>Full -Feature Base Operating<br/>Temperature:</li> </ul>                                                                                                    | 0°C to 40° C (32°F to 104° F)                      |
|                                      | Storage temperature:                                                                                                    | -20°C to 60° C (-4°F to 140° F)                    |
| Humidity                             | Relative humidity:                                                                                                    | 5% to 95% (RH non-condensing)                      |

# ••• verifone

## 4. Maintenance and Cleaning

The Carbon Mobile 5 device does not contain user-serviceable parts. Nevertheless, it is possible to clean it.

General Care Your device exemplifies superior design and craftsmanship. The following recommendations are provided to help safeguard your warranty coverage:

- Avoid storing the device in hot areas, as elevated temperatures can diminish the lifespan of electronic components, harm batteries, and cause deformation or melting of certain plastics.
- Refrain from storing the device in cold areas, as the return to normal temperatures may lead to moisture formation inside the device, potentially damaging electronic circuit boards.
- Exercise caution to prevent dropping, knocking, or shaking the device, as rough handling can result in the breakage of internal circuit boards and delicate mechanics.

These recommendations are equally applicable to both your device and any accompanying attachments or accessories. If your device is experiencing operational issues, kindly visit the nearest Verifone authorized service provider for maintenance or replacement.

#### Cleaning & Sanitizing Guidelines

Verifone devices should only be gently cleaned to remove dirt, residue, or debris using a lightly water-damped, clean microfiber cloth. One or two drops of pH-neutral, non-scrubbing soap may be used. Do not use solvents, harsh detergents, or abrasive cleaners.

Using improper cleaning methods or products may result in functional and/or cosmetic issues that are not covered under warranty.

### Important 1 Guidelines

- **Avoid Direct Application:** Never spray, coat, or pour any liquid, sanitizer, or disinfectant directly onto the device.
- 2 **Caution Against Harsh Chemicals:** Avoid using bleach, hydrogen peroxide, thinner, trichloroethylene, or ketone-based solvents, as they can degrade plastic and rubber components.

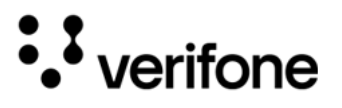

3 **Electrostatic Discharge (ESD) Prevention:** Exercise caution to prevent ESD by refraining from vigorously rubbing with a dry towel or similar actions, as they can cause ESD and trigger a tamper alert.

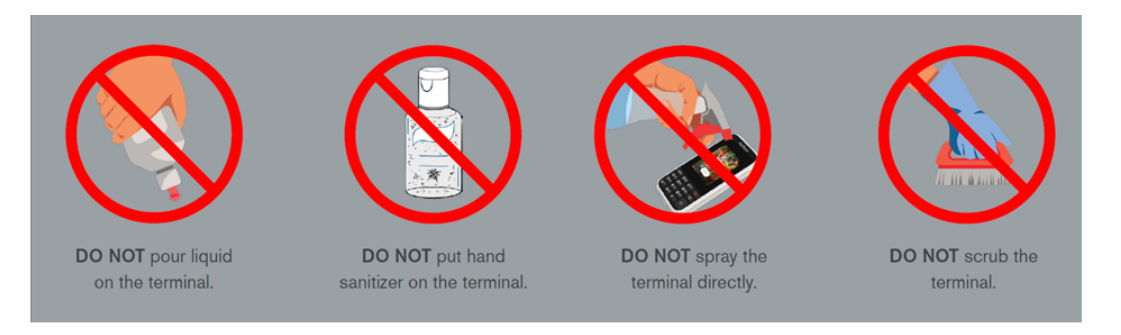

Cleaning Instructions

- 1 Turn off your device.
- 2 Disconnect it from the power source.
- 3 Clean it following the instructions and guidelines as mentioned above. Once completely dry, reconnect to power up.

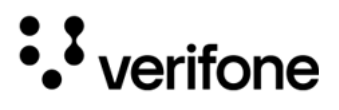

## 5. Service and Support

The Verifone Carbon Mobile 5 and Verifone Carbon Mobile 5 with Printer device does not contain user-serviceable parts. Unless expressly directed, refrain from attempting any service, adjustments, or repairs on the unit under any circumstance.

For product service and repair information:

- USA Verifone Service and Support Group, 1-800-837-4366
   Monday Friday, 8 A.M. 8 P.M., Eastern time
- International Contact your Verifone representative

Returning a Device for Service

You must obtain a Merchandise Return Authorization (MRA) number before returning the terminal to Verifone. The following procedure describes how to return one or more terminals for repair or replacement (U.S. customers only).

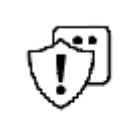

Customers outside the United States are advised to contact their local Verifone representative for assistance regarding service, return, or replacement of devices and accessories.

**CAUTION** Il est conseillé aux clients en dehors des États-Unis de contacter leur Verifone local représentant pour obtenir de l'aide concernant l'entretien, le retour ou le remplacement des appareils Et accessoires.

- 1 Get the following information from the printed labels on the back of each Verifone Carbon Mobile 5 device to be returned:
  - Product ID, including the model and part number. For example, "Verifone Carbon Mobile 5" and "M278-XXX-XXX-XXX."
  - Serial number (S/N nnn-nnn-nnn)
- 2 Obtain the MRA number(s) by completing one of the following:
  - Call Verifone toll-free within the United States at 1-800-Verifone and follow the automated menu options.
  - Select the MRA option from the automated message. The MRA department is open Monday to Friday, 8 A.M. to 8 P.M., Eastern Time.
  - Give the MRA representative the information you gathered in Step 1.

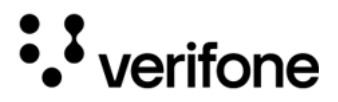

- Complete the Inquiry Contact Form at https://www.verifone.com/en/us/ contact-us.
- Address the Subject box to "Verifone MRA Dept."
- Reference the model and part number in the Note box.

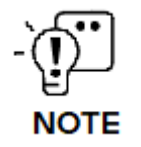

Each Verifone Carbon Mobile 5 returned to Verifone requires a distinct MRA number to be issued. Even if you are returning multiple terminals of the same model, ensure that a separate MRA number is issued for each unit.

- 3 Describe the problem(s).
- 4 Provide the shipping address where the repaired or replacement unit must be returned.
- 5 Keep a record of the following items:
  - Detail the issue(s) with the Verifone Carbon Mobile 5.
  - Furnish the shipping address for the return of the repaired or replacement unit.
  - Maintain a record of the following elements:
    - Assigned MRA number(s).
    - Verifone serial number linked to the Verifone Carbon Mobile 5 being sent for service or repair (located on the back of the unit).
    - Shipping documentation, including air bill numbers utilized for shipment tracking.
    - Model(s) returned (model numbers can be found on the Verifone label on the back of the Verifone Carbon Mobile 5 device).

# 6. Troubleshooting Guidelines

The troubleshooting guidelines provided in the following section are included to help you install and configure your Verifone Carbon Mobile 5 successfully. Typical examples of malfunction you may encounter while operating your Verifone Carbon Mobile 5 and steps you can take to resolve them are listed in this chapter.

If the problem persists even after performing the outlined guidelines or if the problem is not described below, contact your local Verifone representative for assistance.

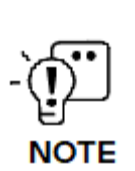

• verifone

The Verifone Carbon Mobile 5 comes equipped with tamper-evident labels. The Verifone Carbon Mobile 5 unit contains no user serviceable parts. Do not, under any circumstance, attempt to disassemble the device. Perform only those adjustments or repairs specified in this guide. For all other services, contact your local Verifone service provider. Service conducted by parties other than authorized Verifone representatives may void any warranty.

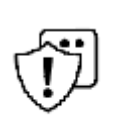

Before troubleshooting, ensure that the power supply being used to power the device matches the requirements specified at the bottom of the device. (See Specifications, for detailed power supply specifications.) Obtain the appropriately rated power supply before continuing with troubleshooting.

#### CAUTION

Avant le dépannage, assurez-vous que l'alimentation électrique utilisée pour alimenter l'appareil correspond aux exigences spécifiées au bas de l'appareil. (Voir Spécifications pour connaître les spécifications détaillées de l'alimentation.) Procurez-vous une alimentation électrique appropriée avant de poursuivre le dépannage.

Device Does If the device does not start:

Ensure that the device is plugged in to a dedicated power source.

- not Start/Does not Display Correct Readable Information
- Verify all the cable connections including the proper insertion of the power
- cable connector.
  - If the problem persists, reach out to your local Verifone representative for assistance.

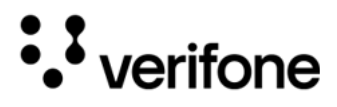

Battery Does The Verifone not Charge ensure prope

The Verifone Carbon Mobile 5 battery must initially receive a full charge to ensure proper operation.

- Allow the Verifone Carbon Mobile 5 device to remain connected to the power pack for eight hours to ensure the battery receives a full charge.
- The second second sec
  - Li-Polymer and Li-Ion batteries are not affected by shallow charging. Furthermore, when the device has no external power source or battery the coin cell battery provides power to the security circuit.
  - Disconnecting and unplugging the device power pack reduce the life of the coin cell battery, which does not recharge and must be replaced if drained.
  - Conserve battery power by turning the Verifone Carbon Mobile 5 device off when not in use. Do not let the battery charge fall below 10% for extended periods of time as this may permanently diminish the battery capacity. Recharge the battery by attaching USB end of the power pack to the device and plugging the other end of the power pack into a wall outlet.
  - The Verifone Carbon Mobile 5 device automatically shuts off when the battery reaches the critically low charge state.
  - Please charge the device once a week even when the device is not in use.

Blank Display When the device display is blank:

- If the device display appears dark, tap the screen using stylus. If the unit is in screen-saver mode, touch the screen to activate.
- If the display does shows incorrect or unreadable information, inspect all cable connections. In case the problem persists, reach out to your local Verifone representative for assistance.

Transactions Fail to Process

Multiple factors could be causing the unit to fail in processing transactions. Utilize the following steps to troubleshoot and identify the root of the failures.

Checking Magnetic Card Reader

#### ] To check the magnetic card reader:

- 1 Perform a transaction using one or more distinct magnetic stripe cards to rule out the possibility of a faulty card.
- 2 Ensure that you are swiping cards correctly.
- 3 Process a transaction manually using the keypad instead of the card reader. If the manual transaction is successful and the issue persists with the card reader, it may indicate a problem with the card reader itself.

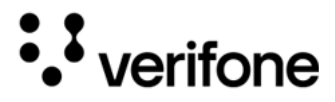

4 If the problem persists, reach out to your local Verifone representative.

Checking Smart To check the smart card reader:
 Card Reader 1 Execute a transaction using various smart cards to eliminate the possibility of a faulty card.
 Verify that the card is inserted correctly.

- 3 Ensure the SAM cards are appropriately inserted into the designated slots and are securely in place (refer to Installing or Replacing SAM Cards).
- 4 If the issue persists, get in touch with your local Verifone representative.

#### Checking CTLS To check the CTLS reader:

Reader Make sure there are no obstructions between the contactless logo and the card, ensuring a clear path between the contactless reader and the actual card for a seamless transaction.

Verifone 2744N University Drive Coral Springs, FL 33065, USA

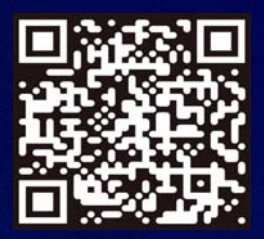

www.verifone.com

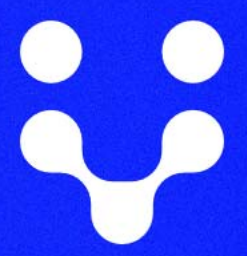

Thank you!

We are the payments architects who truly understand commerce.

As payment architects we shape ecosystems for online and in-person commerce experiences, including all the tools you need... from gateways and acquiring to fraud management, tokenization and reporting.

As commerce experts, we are here for you and your business. With our payment devices, our systems & solutions and our support. Everywhere. Anytime. So that your customers feel enabled, recognized and well taken care of, even beyond their expectations.

Verifone. Creating omni-commerce solutions that simply shape powerful customer experiences.